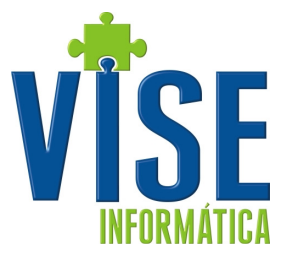

## **Vise Boletos**

O Vise Boletos é um aplicativo que gera o arquivo de remessa e lê o arquivo de retorno de títulos que foram enviados e retornados pelo Banco. Esses processos são todos vinculados ao sistema VISERP, todos os dados selecionados e/ou que foram enviados para cobrança, pagos, registrados em cartório, são todos registros/lançamentos do retaguarda - VISERP.

#### Primeiro Passo – Levantamento das informações

Antes de iniciar o processo instalação e configuração deve ser feito o levantamento de dados para que as informações como solicitado abaixo estejam completas.

#### Dados da empresa como estão cadastrados no banco:

NomeEndereço completo<br/>CNPJDados da Conta:Agência: Número e Dígito<br/>Conta: Número e DígitoConta: Número e DígitoChave J: (Apenas Banco do Brasil)Carteira: Número e Variação<br/>Convenio: (Apenas Banco do Brasil)Modalidade: (Apenas Banco do Brasil)Código do Cedente: (Todos, menos Banco do Brasil, no Bradesco procurar com gerente da<br/>conta)<br/>Gerente da Conta e telefone

| Tabela de quesitos para homologação |                                      |                               |                                  |                 |  |  |  |  |  |
|-------------------------------------|--------------------------------------|-------------------------------|----------------------------------|-----------------|--|--|--|--|--|
| Dados                               | 🔂 Bradesco                           | S BANCO DO BRASIL             | ltaú Banco Itaú S.A.             | <b>V</b> SICOOB |  |  |  |  |  |
| Telefones                           | 3003 1000                            | 3003 0500                     | 0300 100 7575                    | 37 3221 2140    |  |  |  |  |  |
| Ligar antes                         | Não                                  | Sim                           | Não                              | Sim             |  |  |  |  |  |
| Email Enviar teste                  | 4252.validboleto@brad<br>esco.com.br | cso.bh.convenio@b<br>b.com.br | operemp@itau-<br>unibanco.com.br | confirmar email |  |  |  |  |  |
| Enviar remessa                      | Não                                  | Sim                           | Sim                              | Sim             |  |  |  |  |  |
| Enviar Boletos                      | Sim                                  | Sim                           | Sim                              | Sim             |  |  |  |  |  |
| Número de Títulos                   | 3                                    | 1                             | 1                                | 3               |  |  |  |  |  |

Obs.: Enviar remessa e aguardar retorno, se a homologação for efetuada com sucesso e não consiga enviar remessas pelo sistema do banco entrar em contato com o gerente da conta.

Caso não consiga a homologação fazer as correções conforme o email de retorno, gerar e enviar outra remessa.

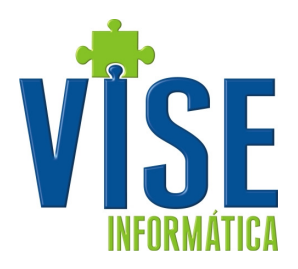

## Segundo Passo - Instalação

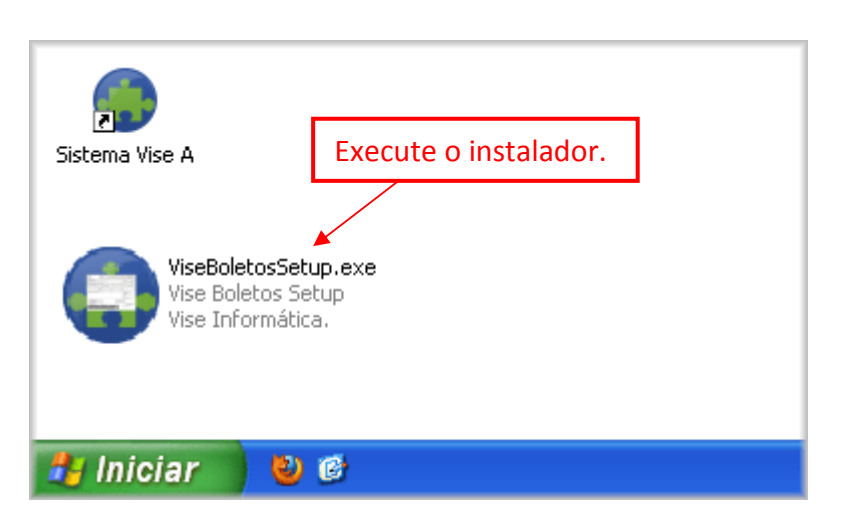

Importante: A instalação deve ser feita em cada máquina ou de acordo com a estrutura utilizada na empresa. No caso de Terminal Server, deverá ser consultado o nosso suporte para escolha da melhor opção.

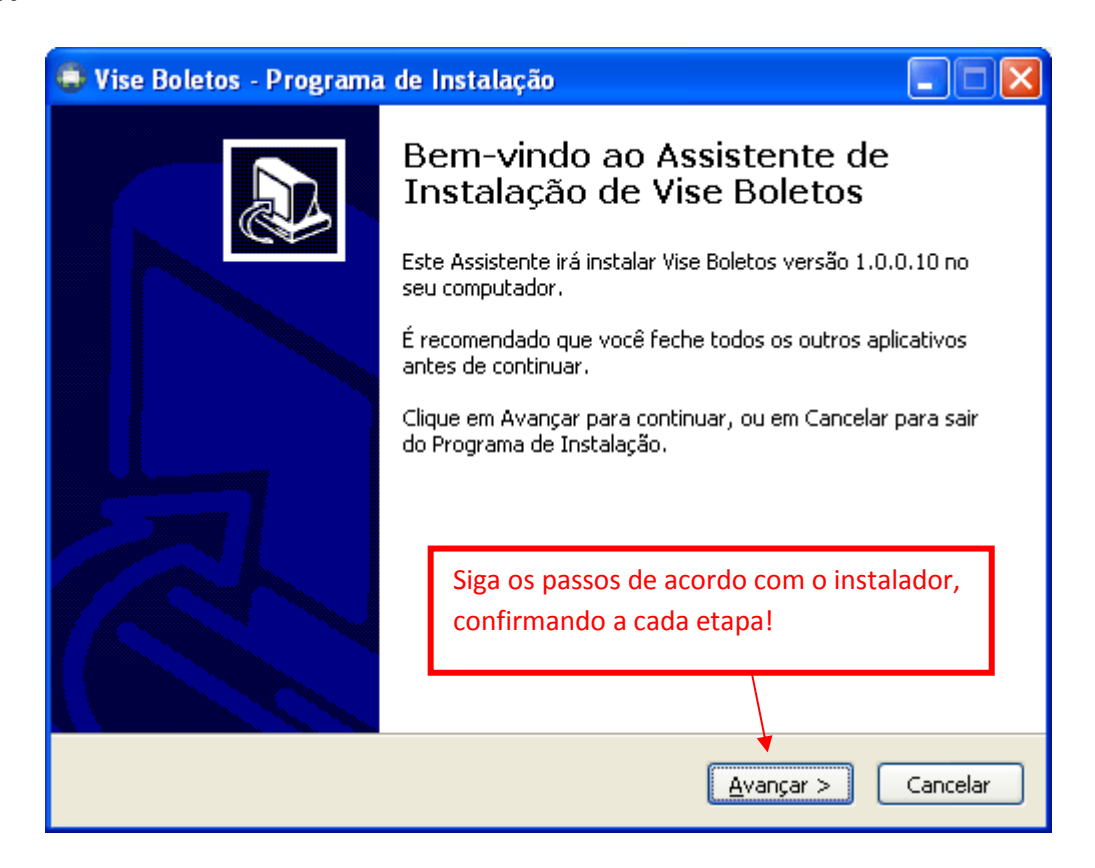

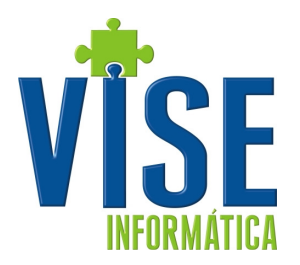

| 🕽 Vise Boletos - Programa de Instalação 🛛 🔲 🔲 🔀                                                                              |
|----------------------------------------------------------------------------------------------------|
| Pronto para Instalar<br>O Programa de Instalação está pronto para começar a instalação de Vise Boletos<br>no seu computador. |
| Clique Instalar para iniciar a instalação, ou clique em Voltar se você quer revisar ou<br>alterar alguma configuração.       |
| Local de destino:<br>C:\vise\ViseBoletos                                                                                     |
| Pasta do Menu Iniciar:<br>Vise Informática                                                                                   |
| Tarefas adicionais:<br>Ícones adicionais:<br>Criar um ícone na Área de Trabalho                                              |
| Clique em instalar                                                                                                    |
|                                                                                                    |
| < <u>V</u> oltar <u>I</u> nstalar Cancelar                                                                                   |

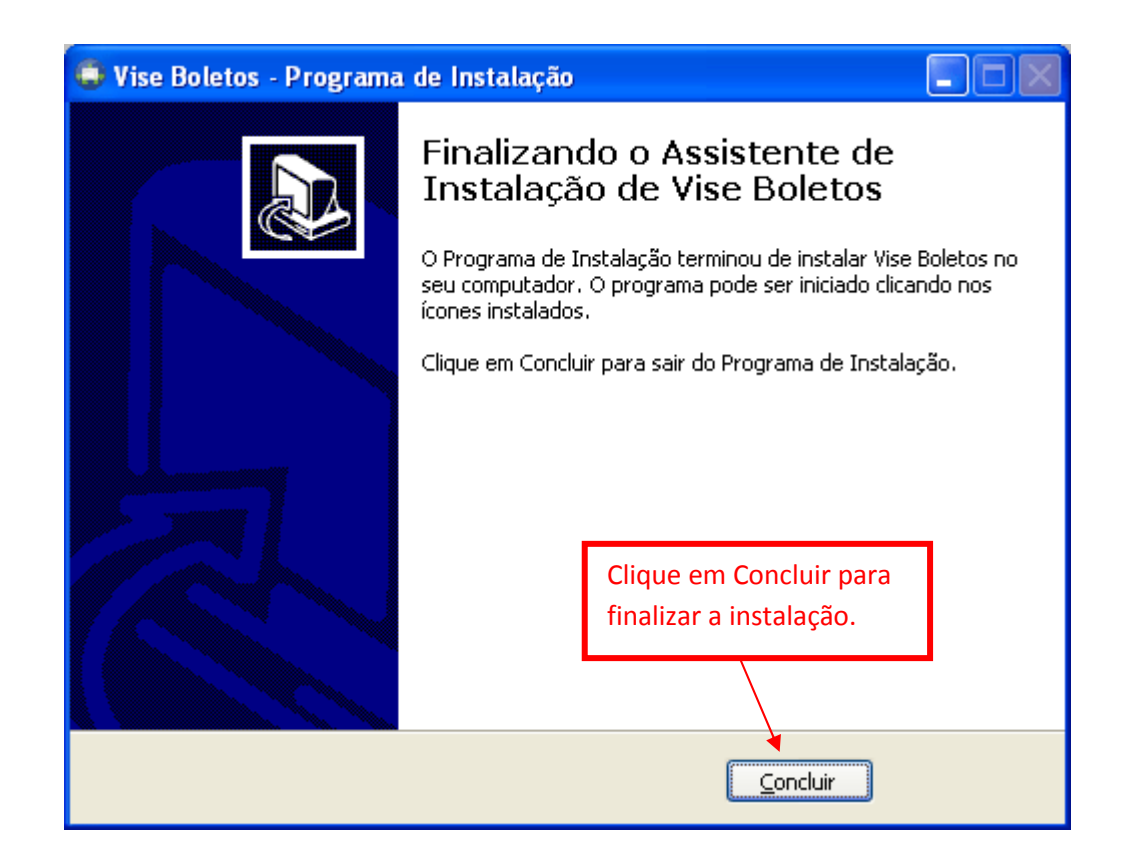

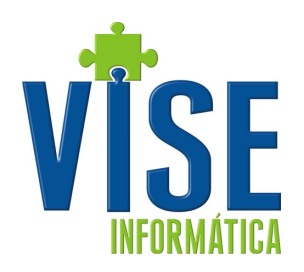

# Prompt de comando Vise Boletos VISERP ViseBoot ViseBoot Lixeira Viseira

#### Terceiro passo - Como utilizar

Antes de explicarmos como enviar e/ou receber os arquivos do banco, é necessário informar alguns dados para a configuração geral do Vise Boletos, abaixo temos a tela inicial.

|                                                                               | /ise - Boletos _ = = ×                                         |  |  |  |  |  |  |  |
|-------------------------------------------------------------------------------|----------------------------------------------------------------|--|--|--|--|--|--|--|
| 📜 Nova Remessa   🔎 Consultar Remessa   🗾 Títulos 💌 🚺 Retori                   | no   조 Atualizar   📉 Excluir remessa   💫 Parametros 🔹 😈 Fechar |  |  |  |  |  |  |  |
| Dados do Títulos Dados do Cedente                                             |                                                                |  |  |  |  |  |  |  |
| Lote Conta 🗨 😣                                                                | Tipo 🔽 😝                                                       |  |  |  |  |  |  |  |
| Data 10/5/2012 💌 Empresa                                                      | Impressão pelo Banco N                                         |  |  |  |  |  |  |  |
| %Multa Juros % Juros Vr. Tp                                                   | ▼ ND                                                           |  |  |  |  |  |  |  |
| Ct. Custo 🔹 Pl. Conta                                                         | •                                                              |  |  |  |  |  |  |  |
| Empr. Tipo Lancamento Número Cliente                                          | Saldo Emissão Vencimento Conta TC Nosso número                 |  |  |  |  |  |  |  |
| Clique aqui p                                                                 | para definir um filtro                                         |  |  |  |  |  |  |  |
| <no data="" display="" to=""></no>                                            |                                                                |  |  |  |  |  |  |  |
| K * * * * * * * * * * * * * * * * * * *                                       | >                                                              |  |  |  |  |  |  |  |
| Ok : Dados Carregados com sucesso<br> Atenção: Informe a Conta e o Tipo de Ca | arteira                                                        |  |  |  |  |  |  |  |
| 0 de 0 Versão: 1.0.0.10 Diretório: V:\                                        | 0%                                                             |  |  |  |  |  |  |  |

Av. Antônio Olímpio de Moraes, 545 – Sala 915 – Divinópolis-MG – (37) 3222-7305 www.vise.inf.br – vise@vise.inf.br

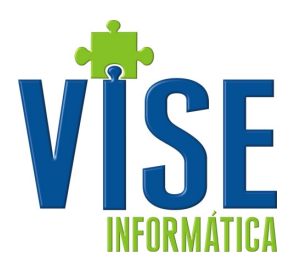

#### Configuração

As configurações necessárias para correto funcionamento são

• Dados do Cedente – Informe os dados de sua empresa e conta corrente.

| 0                                                                   | Vise - Boletos                   |                       |                            | - = x |  |  |  |
|---------------------------------------------------------------------|----------------------------------|-----------------------|----------------------------|-------|--|--|--|
| 🔢 Nova Remessa   🔎 Consultar Remessa   🔂 Títulos 🤊                  | 🕶 🚺 Retorno 🛛 💭 Atualiza         | - 🔀 Excluir remessa 🛛 | 🗸 Parametros 🔻 😈 Fecha     | ar    |  |  |  |
| Dados do Títulos Dados do Cedente                                   |                                  |                       | 🔏 Configurações            |       |  |  |  |
| Lote Conta 🔽 😣                                                      |                                  | Tipo 🔽 🗨              | Cedentes                   |       |  |  |  |
| Data 10/5/2012 V Empreca                                            |                                  | Impressão pelo        | Conexão                    |       |  |  |  |
| %Multa Juros % Juros Vr.                                            | TD VD                            |                       | banco                      |       |  |  |  |
| Ct. Custo                                                           | Pl. Conta                        | ▼                     |                            |       |  |  |  |
| Empr. Tipo Lancamento Número Cliente                                | Sald                             | o Emissão Venciment   | co  Conta  TC  Nosso númer | 0     |  |  |  |
|                                                                     | Clique aqui para definir um filt | ro                    |                            |       |  |  |  |
| <no data="" display="" to=""><br/>Qtd Itens: 0</no>                 |                                  |                       |                            |       |  |  |  |
|                                                                     |                                  |                       |                            | >     |  |  |  |
| Ok — : Dados Carregados com su<br> Atenção: Informe a Conta e o Tip | icesso<br>po de Carteira         |                       |                            |       |  |  |  |
| 0 de 0 Versão: 1.0.0.10 Diretório                                   | D: ¥:\                           |                       | 0%                         |       |  |  |  |

| Cadastro de Cedentes Lista                   |              |         |            |          |  |  |  |
|----------------------------------------------|--------------|---------|------------|----------|--|--|--|
| <u>] Novo</u> 🍃 Alterar 🗙 Excluir   🔀 Fechar |              |         |            |          |  |  |  |
| lome                                         | Conta        | Agência | Banco      |          |  |  |  |
| ROMMER' FERRIS JEE                           | NYZ <b>N</b> | 0508    | 🚰 Bradesco | Bradesco |  |  |  |
|                                              |              |         |            |          |  |  |  |
|                                              |              |         |            |          |  |  |  |
|                                              |              |         |            |          |  |  |  |
|                                              |              |         |            |          |  |  |  |
|                                              |              |         |            |          |  |  |  |
|                                              |              |         |            |          |  |  |  |
|                                              |              |         |            |          |  |  |  |
|                                              |              |         |            |          |  |  |  |
|                                              |              |         |            |          |  |  |  |
|                                              |              |         |            |          |  |  |  |

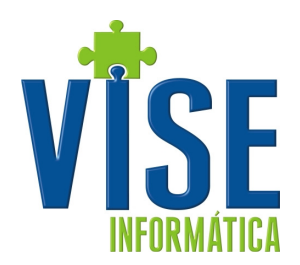

| Cadastro de Cedente Detalhe |                     |         |         |  |  |  |  |  |  |
|-----------------------------|---------------------|---------|---------|--|--|--|--|--|--|
| 🔚 Salvar 🖄 🛙                | Desfazer 🛛 🔀 Fechar |         |         |  |  |  |  |  |  |
| Nome                        |                     | Banco   | <b></b> |  |  |  |  |  |  |
| Tipo de pessoa              | F 💌 CPF/CNPJ        | Agência | Dígito  |  |  |  |  |  |  |
|                             |                     | Conta   | Dígito  |  |  |  |  |  |  |
| Endereço                    |                     | Número  |         |  |  |  |  |  |  |
| Complemento                 |                     | Bairro  |         |  |  |  |  |  |  |
| Cidade                      |                     | Сер     |         |  |  |  |  |  |  |
|                             |                     |         |         |  |  |  |  |  |  |

Todos os campos desta tela são obrigatórios

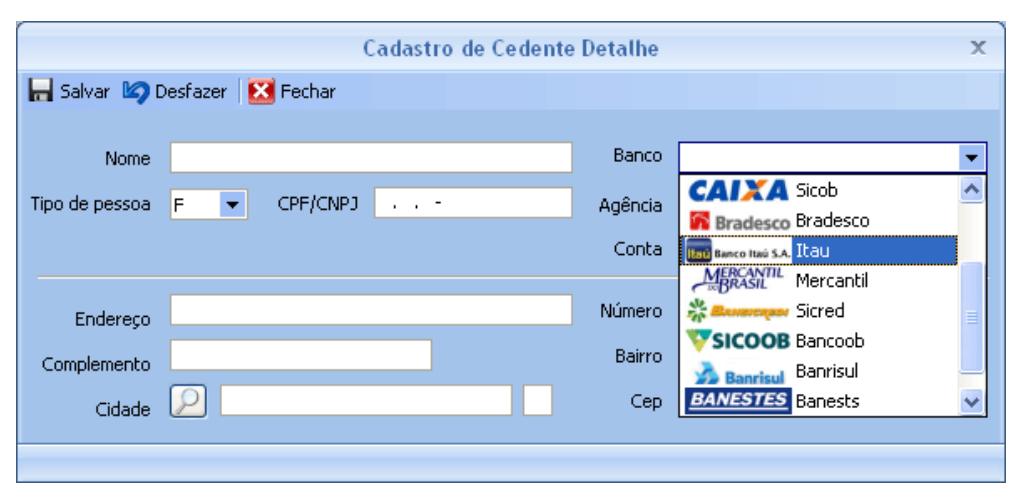

Seleção do Banco

| Busca por Cidade 🛛 🗙 |                                        |                                                                                                    |                                                                                                    |                                                                                                    |                                                                                                    |  |  |
|----------------------|----------------------------------------|----------------------------------------------------------------------------------------------------|----------------------------------------------------------------------------------------------------|----------------------------------------------------------------------------------------------------|----------------------------------------------------------------------------------------------------|--|--|
| Cidade               | DIVINOPOLIS                            |                                                                                                    |                                                                                                    | Pesquisar                                                                                                    |                                                                                                    |  |  |
| Cidade               |                                        |                                                                                                    | UF                                                                                                    |                                                                                                    | x                                                                                                    |  |  |
|                      | Clique aqui para def                   | inir um filtro                                                                                      |                                                                                                    |                                                                                                    |                                                                                                    |  |  |
| DIVINOR              | OLIS                                   |                                                                                                    | MG                                                                                                    |                                                                                                    |                                                                                                    |  |  |
| DIVINOR              | OLIS D TOCANT                          |                                                                                                    | то                                                                                                    |                                                                                                    | Þ                                                                                                    |  |  |
| DIVINOF              | OLIS DE GOIAS                          |                                                                                                    | GO                                                                                                    |                                                                                                    | F.                                                                                                    |  |  |
|                      |                                        |                                                                                                    |                                                                                                    |                                                                                                    |                                                                                                    |  |  |
|                      |                                        |                                                                                                    |                                                                                                    |                                                                                                    |                                                                                                    |  |  |
|                      |                                        |                                                                                                    |                                                                                                    |                                                                                                    | ⊢                                                                                                    |  |  |
| H4 4 4               | ▶ ₩ ₩ * 😽 🕁                            | <                                                                                                   |                                                                                                    | >                                                                                                    |                                                                                                    |  |  |
|                      |                                        |                                                                                                    | - Se                                                                                                    | lecionar 🗙 Cancelar                                                                                                    |                                                                                                    |  |  |
|                      |                                        |                                                                                                    |                                                                                                    |                                                                                                    |                                                                                                    |  |  |
|                      |                                        |                                                                                                    |                                                                                                    |                                                                                                    |                                                                                                    |  |  |
|                      |                                        |                                                                                                    |                                                                                                    |                                                                                                    | _                                                                                                    |  |  |
|                      | Cidade<br>Cidade<br>DIVINOF<br>DIVINOF | Cidade DIVINOPOLIS Cidade Cique aqui para def DIVINOPOLIS DIVINOPOLIS D TOCANT DIVINOPOLIS DE GOIAS | Cidade DIVINOPOLIS Cidade Clique aqui para definir um filtro DIVINOPOLIS DIVINOPOLIS D TOCANT DIVINOPOLIS DE GOIAS | Cidade DIVINOPOLIS Cidade UF Clique aqui para definir um filtro DIVINOPOLIS MG DIVINOPOLIS D TOCANT TO DIVINOPOLIS DE GOIAS GO | Cidade DIVINOPOLIS Cidade UF Cique aqui para definir um filtro DIVINOPOLIS MG DIVINOPOLIS D TOCANT TO DIVINOPOLIS DE GOIAS GO |  |  |

Seleção da Cidade

Av. Antônio Olímpio de Moraes, 545 – Sala 915 – Divinópolis-MG – (37) 3222-7305 www.vise.inf.br – vise@vise.inf.br

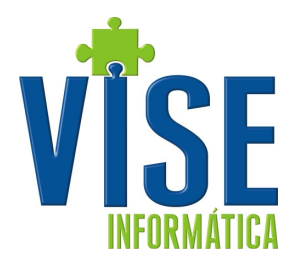

• Em Parâmetros > Configurações – Informe os dados do contrato com o banco utilizado para cobrança em boletos e verifique na tabela de Campos Obrigatórios por Banco os dados obrigatórios.

| Dados do T              | lítulos Dados do Cedente           |                                                                                                    |                                                                                                    | Configurações                                    |
|-------------------------|------------------------------------|----------------------------------------------------------------------------------------------------|----------------------------------------------------------------------------------------------------|--------------------------------------------------|
| 10000001                |                                    |                                                                                                    |                                                                                                    | . Cedentes                                       |
| Lote                    | Conta                              | •••                                                                                                    | Tipo                                                                                                    |                                                  |
| Data                    | 24/05/2013 👻 Empresa               |                                                                                                    | Impressã                                                                                                    | io pelo Banco                                    |
| %Multa                  |                                    | Iros %                                                                                                    | Juros Vr.                                                                                                    | Tp   ND                                          |
| Empr                    | Tipo Lancamento Núme               | ro Cliepte                                                                                                    | Saldo Juros Tx Jrs. T                                                                                                    | n Emissão Vencimento Conta IC Nosso número       |
| Emper                   | npo cancamoneo mamo                |                                                                                                    | Clique aqui para definir um filtro                                                                                              |                                                  |
|                         |                                    |                                                                                                    |                                                                                                    |                                                  |
|                         |                                    |                                                                                                    |                                                                                                    |                                                  |
|                         |                                    |                                                                                                    |                                                                                                    |                                                  |
|                         |                                    |                                                                                                    |                                                                                                    |                                                  |
|                         |                                    |                                                                                                    | <sem evibir="" para="" registros=""></sem>                                                                                      |                                                  |
|                         |                                    |                                                                                                    | Coent regisci os para Exibil 2                                                                                                  |                                                  |
|                         |                                    |                                                                                                    |                                                                                                    |                                                  |
|                         |                                    |                                                                                                    |                                                                                                    |                                                  |
|                         |                                    |                                                                                                    |                                                                                                    |                                                  |
|                         |                                    | Otd Iters: 0                                                                                                    |                                                                                                    |                                                  |
|                         | ▶₩₺-▲╱⋇⋈♥                          |                                                                                                    |                                                                                                    |                                                  |
|                         |                                    |                                                                                                    |                                                                                                    |                                                  |
| lok<br>Atencá           | : Dados Carreg<br>io: Informe a Co | gados com sucess<br>onta e o Tipo de                                                                                                    | o<br>Carteira                                                                                                    |                                                  |
|                         |                                    |                                                                                                    |                                                                                                    |                                                  |
| 4                       |                                    |                                                                                                    |                                                                                                    |                                                  |
|                         |                                    |                                                                                                    |                                                                                                    |                                                  |
| 0 de 0                  | Versão: 1.0.0.41                   | Diretorio de trabalho:                                                                                                    | x\                                                                                                    | 0%                                               |
| 0 de 0                  | Versão: 1.0.0.41                   | Diretorio de trabalho:<br>Parametros de l                                                                                                    | x∖                                                                                                    | 0%                                               |
| 0 de 0                  | Versão: 1.0.0.41                   | Diretorio de trabalho:<br>Parametros de di<br>ir X Fechar                                                                                                    | ×∖                                                                                                    | 0%                                               |
| 0 de 0                  | Versão: 1.0.0.41                   | Diretorio de trabalho:<br>Parametros de p<br>jir i i rechar<br>ŝnio i Modalidade i Banc                                                                             | x∖ configuração Lista<br>o                                                                                                    | 0%                                               |
| 0 de 0                  | Versão: 1.0.0.41                   | Diretorio de trabalho:<br>Parametros de<br>iir   🔀 Fechar<br>înio   Modalidade   Banc                                                                               | x\<br>configuração Lista<br>o<br>Parametros de configuraçã                                                                      | 0%<br>X<br>ão Detalhe                            |
| 0 de 0<br>Novo<br>Conta | Versão: 1.0.0.41                   | Diretorio de trabalho:<br>Parametros de<br>iir   🔀 Fechar<br>ŝnio   Modalidade   Banc                                                                               | x\<br>configuração Lista<br>o<br>Parametros de configuraçã                                                                      | 0%<br>X<br>ão Detalhe                            |
| O de 0                  | Versão: 1.0.0.41                   | Diretorio de trabalho:<br>Parametros de<br>air   🔀 Fechar<br>Enio   Modalidade   Banc<br>Fazer   🔀 Fechar                                                           | x\<br>configuração Lista<br>o<br>Parametros de configuraçã                                                                      | 0%<br>X<br>ão Detalhe                            |
| o de 0                  | Versão: 1.0.0.41                   | Diretorio de trabalho:<br>Parametros de d<br>iir   🗙 Fechar<br>ênio   Modalidade   Banc<br>fazer   🔀 Fechar<br>e                                                    | x\<br>configuração Lista<br>o<br>Parametros de configuraçã                                                                      | 0%                                               |
| O de 0                  | Versão: 1.0.0.41                   | Diretorio de trabalho:<br>Parametros de e<br>uir   🗙 Fechar<br>Binio   Modalidade   Banc<br>fazer   🔀 Fechar<br>e                                                   | x\<br>configuração Lista<br>o<br>Parametros de configuraçã<br>Tipo                                                              | 0 %<br>X<br>ão Detalhe<br>V Impressão pelo Banco |
| O de 0                  | Versão: 1.0.0.41                   | Diretorio de trabalho:<br>Parametros de e<br>uir X Fechar<br>Pinio Modalidade Banc<br>fazer X Fechar<br>e                                                           | x\<br>configuração Lista<br>o<br>Parametros de configuraçã<br>Tipo<br>Carteira                                                  | 0 %                                              |
| O de 0                  | Versão: 1.0.0.41                   | Diretorio de trabalho:<br>Parametros de la<br>iri X Fechar<br>inio Modalidade Banco<br>fazer X Fechar<br>e                                                          | xi configuração Lista<br>o<br>Parametros de configuraçã<br>Tipo<br>Carteira<br>Convênio                                         | 0 %                                              |
| o de 0<br>Novo<br>Conta | Versão: 1.0.0.41                   | Diretorio de trabalho: Parametros de iri X Fechar inio Modalidade Banc fazer X Fechar e a                                                                           | x\<br>configuração Lista<br>o<br>Parametros de configuraçã<br>Tipo<br>Carteira<br>Convênio                                      | 0 %                                              |
| o de 0                  | Versão: 1.0.0.41                   | Diretorio de trabalho: Parametros de ir X Fechar inio Modalidade Banc fazer X Fechar e                                                                              | xi configuração Lista<br>o<br>Parametros de configuraçã<br>Tipo<br>Carteira<br>Convênio<br>Juros/Mora                           | 0 %                                              |
| O de 0                  | Versão: 1.0.0.41                   | Diretorio de trabalho:<br>Parametros de<br>iri X Fechar<br>inio Modalidade Banco<br>fazer X Fechar<br>e<br>a<br>a<br>o<br>o<br>o<br>o<br>o<br>o<br>o<br>o<br>o<br>o | xx\<br>configuração Lista<br>o<br>Parametros de configuraçã<br>Tipo<br>Carteira<br>Convênio<br>Juros/Mora<br>Modalidade         | 0 %                                              |
| O de 0                  | Versão: 1.0.0.41                   | Diretorio de trabalho:<br>Parametros de<br>iir X Fechar<br>inio Modalidade Banco<br>fazer X Fechar<br>e<br>a<br>o<br>o<br>o<br>o<br>o<br>o<br>o<br>o<br>o<br>o      | xi configuração Lista<br>o<br>Parametros de configuraçã<br>Tipo<br>Carteira<br>Convênio<br>Juros/Mora<br>Modalidade<br>Banco    | 0 %                                              |
| O de 0                  | Versão: 1.0.0.41                   | Diretorio de trabalho: Parametros de  ir X Fechar inio Modalidade Banco fazer X Fechar a a a a a a a a a a a a a a a a a a                                          | xi configuração Lista<br>o<br>Parametros de configuraçã<br>Tipo<br>Carteira<br>Convênio<br>Juros/Mora<br>Modalidade<br>Banco    | 0 %                                              |
| O de 0                  | Versão: 1.0.0.41                   | Diretorio de trabalho: Parametros de d  ir X Fechar  fazer X Fechar  a  a  a  b  c  c  c  c  c  c  c  c  c  c  c  c                                                 | x\<br>configuração Lista<br>o<br>Parametros de configuraçã<br>Tipo<br>Carteira<br>Convênio<br>Juros/Mora<br>Modalidade<br>Banco | 0 %                                              |
| Conta                   | Versão: 1.0.0.41                   | Diretorio de trabalho: Parametros de d  ir X Fechar  fazer X Fechar  a  a  b  c  c  c  c  c  c  c  c  c  c  c  c                                                    | x\<br>configuração Lista<br>o<br>Parametros de configuraçã<br>Tipo<br>Carteira<br>Convênio<br>Juros/Mora<br>Modalidade<br>Banco | 0 %                                              |
| Conta                   | Versão: 1.0.0.41                   | Diretorio de trabalho: Parametros de e  ir X Fechar  fazer X Fechar  a  a  0  0  0  0  0  0  0  0  0  0  0                                                          | x\<br>configuração Lista<br>o<br>Parametros de configuraçã<br>Tipo<br>Carteira<br>Convênio<br>Juros/Mora<br>Modalidade<br>Banco | 0 %                                              |
| O de 0                  | Versão: 1.0.0.41                   | Diretorio de trabalho: Parametros de e  ir X Fechar  fazer X Fechar  a  a  0  0  0  0  0  0  0  0  0  0  0                                                          | x\<br>configuração Lista<br>o<br>Parametros de configuraçã<br>Tipo<br>Carteira<br>Convênio<br>Juros/Mora<br>Modalidade<br>Banco | 0 %                                              |
| O de 0                  | Versão: 1.0.0.41                   | Diretorio de trabalho: Parametros de e  ir X Fechar  fazer X Fechar  a  a  0  0  0  0  0  0  0  0  0  0  0                                                          | x\<br>configuração Lista<br>o<br>Parametros de configuraçã<br>Tipo<br>Carteira<br>Convênio<br>Juros/Mora<br>Modalidade<br>Banco | 0 %                                              |
| Conta                   | Versão: 1.0.0.41                   | Diretorio de trabalho: Parametros de e  ir X Fechar  fazer X Fechar  a  a  0  0  0  0  0  0  0  0  0  0  0                                                          | x\<br>configuração Lista<br>o<br>Parametros de configuraçã<br>Carteira<br>Convênio<br>Juros/Mora<br>Modalidade<br>Banco         | 0 %                                              |

Av. Antônio Olímpio de Moraes, 545 – Sala 915 – Divinópolis-MG – (37) 3222-7305 www.vise.inf.br – vise@vise.inf.br

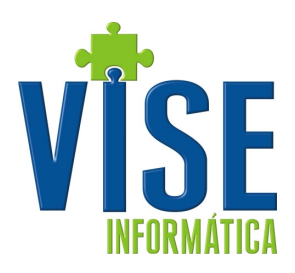

| Tabela de Campos Obrigátório por Banco |          |                   |                      |                 |  |  |  |  |  |
|----------------------------------------|----------|-------------------|----------------------|-----------------|--|--|--|--|--|
| Campo                                  | Rradesco | 8 BANCO DO BRASIL | Itaú Banco Itaú S.A. | <b>V</b> SICOOB |  |  |  |  |  |
| Cedente                                | Sim      | Sim               | Sim                  | Sim             |  |  |  |  |  |
| Conta                                  | Sim      | Sim               | Sim                  | Sim             |  |  |  |  |  |
| Tipo                                   | Sim      | Sim               | Sim                  | Sim             |  |  |  |  |  |
| Espécie sigla                          | Sim      | Sim               | Sim                  | Sim             |  |  |  |  |  |
| Carteira                               | Sim      | Sim               | Sim                  | Sim             |  |  |  |  |  |
| Espécie Código                         | Sim      | Sim               | Sim                  | Sim             |  |  |  |  |  |
| Convênio                               | Não      | Sim               | Não                  | Não             |  |  |  |  |  |
| Próximo Nosso Nº                       | Sim      | Sim               | Sim                  | Sim             |  |  |  |  |  |
| Juros/Mora                             | Não      | Não               | Não                  | Não             |  |  |  |  |  |
| Próximo Nº Remessa                     | Sim      | Sim               | Sim                  | Sim             |  |  |  |  |  |
| Modalidade                             | Não      | Sim               | Não                  | Não             |  |  |  |  |  |
| Nº dias Protestar                      | Não      | Não               | Não                  | Não             |  |  |  |  |  |
| Banco                                  | Sim      | Sim               | Sim                  | Sim             |  |  |  |  |  |
| Aceite                                 | Não      | Não               | Não                  | Não             |  |  |  |  |  |
| Impressão pelo Banco                   | Não      | Não               | Não                  | Não             |  |  |  |  |  |
| Modo Teste                             | Não      | Não               | Não                  | Não             |  |  |  |  |  |
| Código do Cedente                      | Sim      | Não               | Sim                  | Sim             |  |  |  |  |  |

#### Criando nova remessa

Para criar uma nova remessa informe a nova conta e o tipo de carteira para qual a seleção dos títulos serão alterados e enviados, após faça a seleção dos títulos desejados.

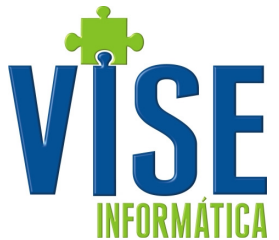

|                                       | 0                     |                              |                            | Vi                                                                                    | se - Boletos           |                         |                  | -     | = x |
|---------------------------------------|-----------------------|------------------------------|----------------------------|---------------------------------------------------------------------------------------|------------------------|-------------------------|------------------|-------|-----|
| MÁTICA                                | i Nova Re             | emessa   🔎 Consultar         | Remessa 🛛 📅 Título         | ps 🝷 🚺 Retorne                                                                        | o   💭 Atualizar   🔀 Ex | cluir remessa 🛛 🙀 Paran | netros 👻 😈 Fecha | ır    |     |
| (MATIGA                               | Dados do Tít          | ulos Dados do Ceden          | te                         |                                                                                       |                        |                         |                  |       |     |
|                                       | Lote                  | Con                          | :a 💽 🖌 🔒 🗌                 |                                                                                       |                        | Tipo 💽 🚽 😗              |                  | j     |     |
|                                       | Data 10               | 0/5/2012 💌 Empre             | sa                         |                                                                                       |                        | Impressão pelo Banco 🖡  | J                |       |     |
|                                       | %Multa                | Juros %                      | Juros Vr.                  | Тр                                                                                    | ▼ ND                   |                         |                  |       |     |
|                                       | Ct. Custo             | ino Lancamento M             | ímero Cliente              | PI. Conta                                                                             | Salda Emiccã           | o Vencimento Cont       | a TC Nosso púmer |       |     |
|                                       | Empr. 1               | po cancamento na             |                            | Clique aqui pa                                                                        | ra definir um filtro   |                         |                  | ,<br> |     |
|                                       |                       |                              |                            | <no data<="" th=""><th>a to display&gt;</th><th></th><th></th><th></th><th></th></no> | a to display>          |                         |                  |       |     |
|                                       |                       |                              | Qtd Itens:                 | 0                                                                                     |                        |                         |                  |       |     |
|                                       |                       | ×₩1+1-▲✓ <b>*</b> **         |                            |                                                                                       |                        |                         |                  |       | >   |
|                                       | Ok<br> Atenção        | : Dados Carı<br>o: Informe a | cegados com<br>Conta e o I | sucesso<br>Lipo de Car                                                                | rteira                 |                         |                  |       |     |
|                                       | <                     |                              |                            |                                                                                       |                        |                         |                  |       | >   |
|                                       | 0 de 0                | Versão: 1.0.0.10             | Diret                      | ório: ¥:\                                                                             |                        | 0%                      |                  |       |     |
| -                                     |                       |                              |                            |                                                                                       | com os título          | s desejados.            |                  |       |     |
| •                                     |                       |                              | Vise - Boletos             | 10.4                                                                                  |                        |                         | - X              |       |     |
| Nova Remessa                          | sultar Remessa        | Títulos 🔻 🚺 R                | o 😒 Atualiz                | ar   🗙 Excluir re                                                                     | messa 🛛 🧳 🇖 arametros  | ; 🔻 😈 Fechar            |                  |       |     |
| Dados do Titulos Dados do C           | iedente               | Pendentes p/                 | Gerar Remessa              |                                                                                       |                        |                         |                  |       |     |
|                                       | Conta UUU/            | 💛 Selecionar tod             | OS                         |                                                                                       |                        |                         |                  |       |     |
| Data 10/5/2012 V                      | Empresa 0001<br>Juros | Não selecionai               | r todos                    | Impre                                                                                 | essão pelo Banco N     |                         |                  |       |     |
| Ct. Custo                             | 50103                 |                              | ionados<br>S               | eleção de Bol                                                                         | etos                   | ×                       |                  |       |     |
| Empr. Tipo Lancamento                 | o Número C            | ii 📆                         | CATYA                      |                                                                                       | - Todo(a               | 0                       |                  |       |     |
|                                       |                       | Cliente                      |                            | TODOS                                                                                 |                        |                         |                  |       |     |
|                                       |                       | Período de                   | 10/5/2012                  | 💌 até 10/5/                                                                           | 2012 💌                 |                         |                  |       |     |
|                                       |                       | Tipo de Car                  | teira COBRANCA             |                                                                                       | ▼ Todo(a               | i)s<br>i)c              |                  |       |     |
|                                       |                       |                              |                            |                                                                                       |                        |                         |                  |       |     |
|                                       |                       |                              |                            |                                                                                       | V <u>ok</u>            | <b>K</b> ⊆ancelar       |                  |       |     |
|                                       |                       |                              |                            |                                                                                       |                        |                         |                  |       |     |
|                                       |                       |                              |                            |                                                                                       |                        |                         |                  |       |     |
|                                       | C                     | Qtd Itens: 0                 |                            |                                                                                       |                        |                         |                  |       |     |
|                                       | * 🕅 🗖                 | <                            |                            |                                                                                       |                        |                         | >                |       |     |
| Aguarde Carregar<br> REC_CEDENTE carr | ndo_REC_C<br>regado   | EDENTE                       |                            |                                                                                       |                        |                         |                  |       |     |
| <                                     |                       |                              |                            |                                                                                       |                        |                         | >                |       |     |
| 0 de 0 Versão: 1.0.0.                 | 10                    | Diretório: V:\               |                            |                                                                                       | 0%                     |                         |                  |       |     |

Após a seleção dos títulos, escolha os títulos que deverão ser enviados nesta remessa clicando na caixa à esquerda. Depois clique no menu Títulos e escolha a opção Gerar Remessa.

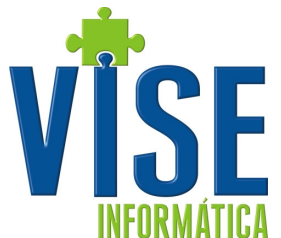

| 1      | Nova    | Remes:  | sa   🎾 Co  | nsultar R  | emessa          | ₽.       | Titulos 👻 🚺 Retorna  | o   😳 Atualizar | 👗 Excluir i | emessa 🛛 🧹     | Parame  | tros | 🔹 🕑 Fechar   |   |
|--------|---------|---------|------------|------------|-----------------|----------|----------------------|-----------------|-------------|----------------|---------|------|--------------|---|
| Da     | ados do | Títulos | Dados do   | Cedente    |                 | Y        | Seleção              |                 |             |                |         |      |              |   |
|        | Lote    |         |            | Conta      | 0007            | <u>_</u> | Pendentes p/ Gerar I | Remessa         | Tipo        | B 💌            | SIMPLE' | 5    |              |   |
|        | LOCE    |         |            | Conta      | 0007            |          | Selecionar todos     | í               | npo         |                | Din Ce. | _    |              |   |
|        | Data    | 10/5/2  | 012 🔻      | Empresa    | 0001            |          | Não selecionar todos | ; [             | Imp         | ressão pelo Ba | anco N  |      |              |   |
|        | %Multa  |         | Juros %    |            | Juros V         | X        | Remover selecionado  | os              |             |                |         |      |              |   |
| Ct     | . Custo |         | -          |            |                 |          | Imprimir             | [               | -           |                |         |      |              |   |
|        | Empr.   | Tipo    | Lancamen   | to Núm     | ero Cl          | -        | Exportar para PDE    | c               | Emissão     | Vencimento     | Conta   | TC   | Nosso número |   |
|        |         |         |            |            |                 | 6        | Exportar para HTN    |                 | 0           |                |         |      |              |   |
|        | 0001    | ROM     | 6.7 %      |            | ener be         |          | Exporter pererni     |                 | · Xy Jax    | 1 Section      | 0001    | Е    |              |   |
|        | 0001    | ROM     |            | ••         | in an in        | 2000     | Gerar Remessa        |                 | Lope Lor    | ×18120         | 0001    | Е    |              |   |
|        | 0001    | ROM     | \$0.000    | ••         | oree 🔅          |          |                      |                 | • • •       | whee proce     | 0001    | Е    |              |   |
| V      | 0001    | ROM     | • •        | ••         | $\sqrt{m}$      |          |                      |                 |             | v~~/~~         | 0001    | Е    |              |   |
|        | 0001    | ROM     | \$• ×      | ••         | 140 N           |          |                      |                 |             | the part       | 0001    | Е    |              |   |
|        | 0001    | ROM     | <u>ي</u>   | ••         | ×~~ >           |          |                      |                 | _           | 44.7.44        | 0001    | Е    |              |   |
|        | 0001    | REC     | 8 1        |            |                 | 0        | Confirma ge          | rar reme        | ssa ?       | 1.             | 0001    | E    |              |   |
|        | 0001    | ROM     | • 7 * **   | • >*       | ×*~* ~          | 138-     |                      |                 | _           | × × × /* * *   | 0001    | E    |              |   |
|        | 0001    | ROM     | • y b, d y | • *        | < ~ <;          |          |                      | 🛛 🖉 <u>N</u> ão |             | 141            | 0001    | E    |              |   |
| ЦЦ     | 0001    | ROM     | • • • • •  | • • •      |                 |          |                      |                 |             | X X A /A       | 0001    | E    |              |   |
|        | 0001    | ROM     | lab.an     |            | රා දේවා<br>ප්රී | NAN P    | 054. SKR             |                 | s:29/8/29.  | N              | 0001    | E    |              |   |
| -      | 4 4 5   |         |            | late has t | Q<br>a          | ta ite   | INS: 1647            | 1.934.753,97    |             |                |         |      |              |   |
| Heel - | 4 4 >   | 14 M    | tu = A 🗸   | * * -      |                 | <        |                      |                 |             | _              | _       | _    |              | _ |
| A      | guar    | de C    | arrega     | ndo R      | EC DI           | PLI      | (C                   |                 |             |                |         |      |              |   |
| R      | EC_D    | UPLI    | C carr     | egado      | _               |          |                      |                 |             |                |         |      | i            |   |
|        | _       |         |            |            |                 |          |                      |                 |             |                |         |      |              |   |

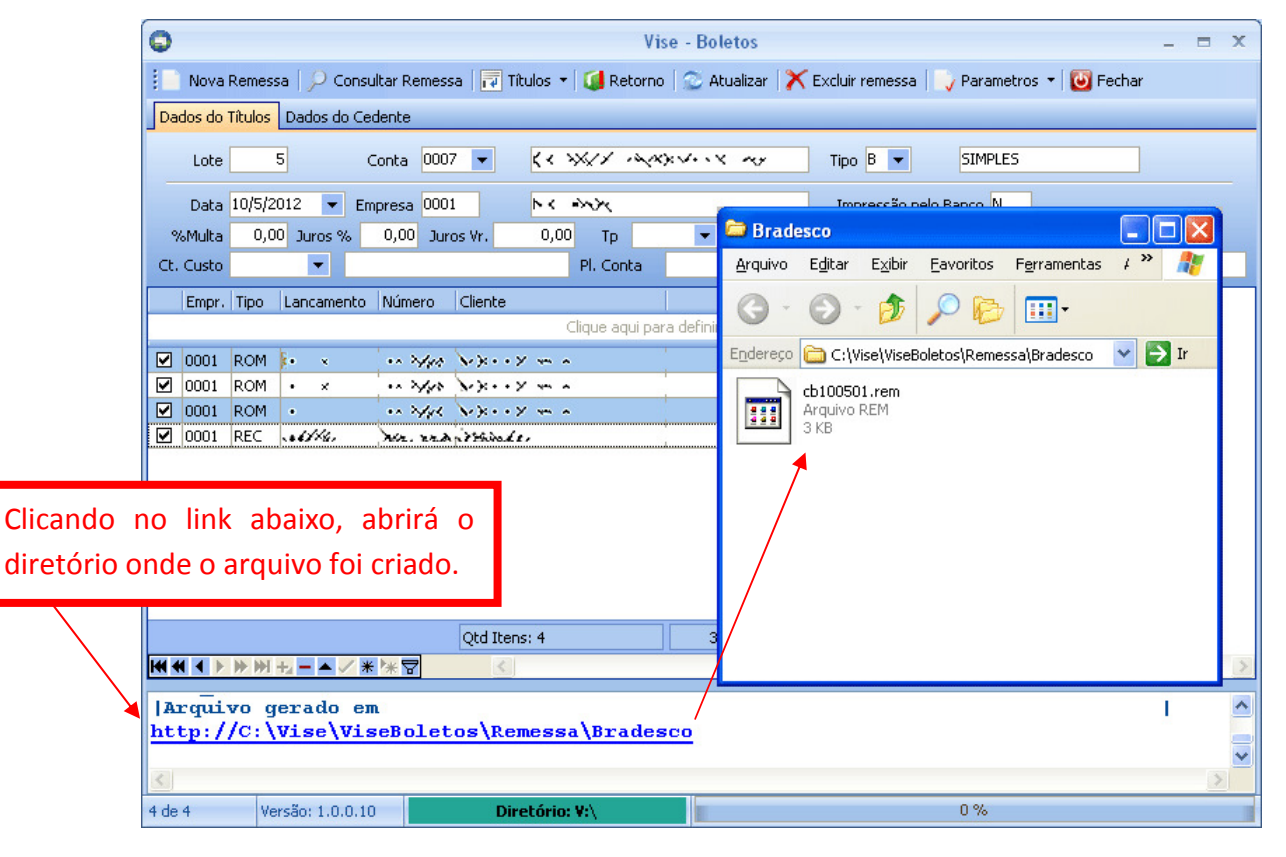

Os Boletos podem ser impressos, visualizados no próprio Vise Boletos, em PDF.

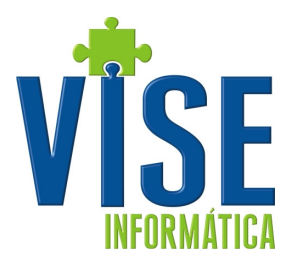

| 0                                                                                                    | Vise - Boletos                                                                                                    | _ = X                                                                                                    |
|----------------------------------------------------------------------------------------------------|----------------------------------------------------------------------------------------------------|----------------------------------------------------------------------------------------------------|
| 📄 Nova Remessa   🔎 Consultar Remessa                                                                                                    | Títulos 🔹 🚺 Retorno 🛛 😒 Atualizar 🛛 🗙 Excluir                                                                                                    | 🕒 Visualizar 📃 🗆 🗙                                                                                                    |
| Dados do Títulos Dados do Cedente                                                                                                    | Y Seleção                                                                                                    | - 🛃 🝌 🟦 🔍 50% 🔹 🔍 💷 🛛 🖌 4 1 🔹 🕨 🛛 Fechar                                                                                                    |
| Lote         5         Conta         0007           Data         10/5/2012         Empresa         0001           %Multa         0,00         Juros %         0,00         or           Ct. Custo         ▼           or         or           Empr.         Tipo         Lancamento         Número         C           Ø         0001         ROM           >         >         >         >         >         >         >         >         >         >         >         >         >         >         >         >         >         >         >         >         >         >         >         >         >         >         >         >         >         >         >         >         >         >         >         >         >         >         >         >         >         >         >         >         >         >         >         >         >         >         >         >         >         >         >         >         >         >         >         >         >         >         >         >         >         >         >         >         > <th>Pendentes p/ Gerar Remessa<br/>Selecionar todos<br/>Não selecionar todos<br/>Remover selecionados<br/>Exportar para PDF<br/>Exportar para HTML<br/>Gerar Remessa<br/>Contra de contra de contra de</th> <th></th> | Pendentes p/ Gerar Remessa<br>Selecionar todos<br>Não selecionar todos<br>Remover selecionados<br>Exportar para PDF<br>Exportar para HTML<br>Gerar Remessa<br>Contra de contra de contra de |                                                                                                    |
|                                                                                                    | PDF                                                                                                    | Exception of Example of Example of Exam        |
|                                                                                                    | 2td Itens: 4 3.747,20                                                                                                    | Instruction         237:00.00006 \$0000,00001 31009,425:401 4 4960000122005           Programmer         Programmer           Programmer         Programmer           Programmer         Programmer                                                                                                    |
| 4 de 4 Versão: 1.0,0,10                                                                                                    | Diretório: V:\                                                                                                    | Bit deleter and accessing statutes from the statutes from the                          |
|                                                                                                    |                                                                                                    | A Na Sandhanda Ya Ya, Hospita Na<br>Harrison Harrison Harri |

#### Consultando remessas geradas

Clique em Consultar Remessa > Pesquisar e faça a seleção pela data e/ou pelo número do lote.

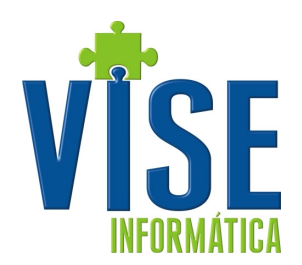

| 0               |               |                                                  | ٧is                | e - Boletos               |                                                               | _ = ×              |                             |
|-----------------|---------------|--------------------------------------------------|--------------------|---------------------------|---------------------------------------------------------------|--------------------|-----------------------------|
| 👔 Nova Reme     | esa 🔽 Co      | nsultar Remessa 🛛 🖓 Título                       | a 💌 🚺 Retorno      | 😂 Atualizar 🛛 🗙 Exclur re | nessa 🔜 Parametros 🔹                                          | 🙆 Fechar           |                             |
| Dacos do Título | s Dados co    | Jedente                                          |                    |                           |                                                               |                    |                             |
| Lote            |               | Conta 🔹                                          |                    | — тіро                    | <b>T</b>                                                      |                    |                             |
| Data            |               | 0                                                |                    | Const                     | ulta de Remessas                                              |                    | _ = X                       |
| %Multa          | Jurcs %       | (rracie o capacalho da co                        | ne ecui nera ecru  | per por els               |                                                               |                    |                             |
| C. Custo        | -             |                                                  | una acor pare agra |                           |                                                               |                    |                             |
| Enpri, Tipo     | Lancamer      | Lote Enpresa None                                | -antasia           | Clique ac                 | raçaci i Conta i Destriçadida (<br>jui para definir um filtro | Conta   C  Ipo     | 7a or coca                  |
|                 |               |                                                  |                    |                           |                                                               |                    |                             |
|                 |               |                                                  |                    |                           | Seleça                                                        | io                 | ×                           |
|                 |               |                                                  |                    | Pesquisariem:             | Valor da Pesquisa:                                            | 10                 |                             |
|                 |               |                                                  |                    | Daca da Operação          | Data Incio 10,5/20                                            | 12 🖷 🛛 Data fim 13 | \$12012                     |
|                 |               |                                                  |                    | Pesquisar em:             | -Yalor da Pesquisa:                                           |                    |                             |
|                 |               |                                                  |                    | Número do Lote            |                                                               |                    |                             |
|                 |               |                                                  |                    |                           |                                                               |                    |                             |
|                 |               |                                                  |                    |                           |                                                               |                    |                             |
|                 |               | Otde 7                                           |                    |                           |                                                               |                    | <u>Ok</u> X <u>Cancelar</u> |
|                 |               | (d)<br>(d) * * * * * * * * * * * * * * * * * * * | <                  |                           |                                                               |                    | >                           |
|                 | 4 +4          |                                                  |                    |                           |                                                               | Calesiana          | Tele Terrenieria            |
| Aguarde         | Carrega       | Pescuisar                                        |                    |                           |                                                               | V Selecionar       |                             |
| REC_ALTD        | OLC car       | 0 de 0                                           |                    |                           |                                                               |                    |                             |
| <               |               |                                                  |                    |                           |                                                               | 2                  |                             |
| 1 de 0          | versão: 1.0.0 | .10 Diretó                                       | rio: ¥:\           |                           | 0%                                                            |                    |                             |

Após carregar a remessa na tela principal, a mesma ficará disponível para Impressão, Exclusão ou Geração do arquivo novamente. Para qualquer uma das ações citadas acima é necessário marcar a remessa desejada.

| 0                                                     | Consulta de Rem          | essas              |                      | _ = X               |
|-------------------------------------------------------|--------------------------|--------------------|----------------------|---------------------|
| Arraste o cabeçalho da coluna aqui para agrupar por e | a                        |                    |                      |                     |
| Lote Empresa Nome Fantasia                            | Data Operação 🛛 Conta    | Descrição da Conta | TC Tipo              | Valor total         |
|                                                       | Clique aqui para definir | um filtro          |                      |                     |
| 5 0001                                                | × /**/**/                | 111                | B SIMPLES            | 3.807,20            |
|                                                       |                          |                    |                      |                     |
|                                                       |                          |                    |                      |                     |
|                                                       |                          |                    |                      |                     |
|                                                       |                          |                    |                      |                     |
|                                                       |                          |                    |                      |                     |
|                                                       |                          |                    |                      |                     |
|                                                       |                          |                    |                      |                     |
|                                                       |                          |                    |                      |                     |
| Qtd: 1                                                |                          |                    |                      | 3.807,20            |
|                                                       |                          |                    |                      | >                   |
| <u>Pesquisar</u>                                      |                          | -                  | ✓ <u>S</u> elecionar | Imprimir 🗙 Cancelar |
| 1 de 1                                                |                          |                    |                      |                     |

Depois de selecionar a remessa você tem a opção de Excluí-la.

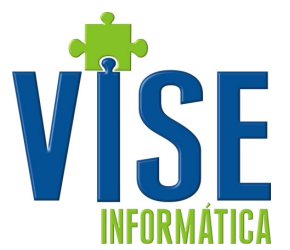

| 0                                                                                                    | Vise           | - Boletos     |            |         | _               | = x |  |  |  |  |  |  |
|----------------------------------------------------------------------------------------------------|----------------|---------------|------------|---------|-----------------|-----|--|--|--|--|--|--|
| 🔋 Nova Remessa   🔎 Consultar Remessa   📅 Títulos 👻 🚺 Retorno   💭 Atualizar   🔀 Excluir remessa   🌍 Parametros 👻 🔯 Fechar |                |               |            |         |                 |     |  |  |  |  |  |  |
| Dados do Títulos Dados do Cedente                                                                                        |                |               |            |         |                 |     |  |  |  |  |  |  |
|                                                                                                    |                |               |            |         |                 |     |  |  |  |  |  |  |
|                                                                                                    |                |               |            |         |                 |     |  |  |  |  |  |  |
| Data 10/5/2012 💌 Empresa 0001 🕨 K 🖡                                                                                      |                |               |            |         |                 |     |  |  |  |  |  |  |
| %Multa 0,00 Juros % 0,00 Juros Vr. 0,00 Tp 💌 ND 0                                                                        |                |               |            |         |                 |     |  |  |  |  |  |  |
| Ct. Custo 💌                                                                                                    | Pl. Conta      | •             |            |         |                 |     |  |  |  |  |  |  |
| Empr. Tipo Lancamento Número Client                                                                                      | e              | Saldo Emissão | Vencimento | Conta T | C Nosso número  |     |  |  |  |  |  |  |
|                                                                                                    |                | en en en      |            |         |                 |     |  |  |  |  |  |  |
| ☑ 0001 ROM • × •• ×/v* ××                                                                                                |                |               | 2011       | 0001 E  | 09/0000000031-3 |     |  |  |  |  |  |  |
| ☑ 0001 ROM I• × ••• >>>>                                                                                                 |                | 4             | 2011       | 0001 E  | 09/0000000032-1 |     |  |  |  |  |  |  |
| ☑ 0001 ROM • •• ≻⁄« `>`                                                                                                  | Confirma exc   | luir remessa  | 2011       | 0001 E  | 09/0000000033-P |     |  |  |  |  |  |  |
| Ø 0001 REC • √ × × × × × × ×                                                                                             |                |               | 2011       | 0001 E  | 09/0000000034-8 |     |  |  |  |  |  |  |
|                                                                                                    | <u>√ S</u> im  | 🖉 <u>N</u> ão |            |         |                 |     |  |  |  |  |  |  |
|                                                                                                    |                |               |            |         |                 |     |  |  |  |  |  |  |
|                                                                                                    |                |               |            |         |                 |     |  |  |  |  |  |  |
|                                                                                                    |                |               |            |         |                 |     |  |  |  |  |  |  |
|                                                                                                    |                |               |            |         |                 |     |  |  |  |  |  |  |
|                                                                                                    | tens: 4        | 3.747,20      |            |         |                 |     |  |  |  |  |  |  |
|                                                                                                    |                |               |            |         |                 | 7   |  |  |  |  |  |  |
| Aguarde Carregando REC_CEDI                                                                                              | NTE            |               |            |         | 1               | ^   |  |  |  |  |  |  |
| REC_CEDENTE carregado                                                                                                    |                |               |            |         | I.              | -   |  |  |  |  |  |  |
| <                                                                                                    |                |               |            |         |                 | >   |  |  |  |  |  |  |
| 1 de 4 Versão: 1.0.0.10                                                                                                  | Diretório: V:\ |               |            | 0%      |                 |     |  |  |  |  |  |  |

| Consulta de Remessas         Arrade o nahegalio da cólura equí para por ela         Lota Empresa Nome Pentasia         Data Operação Conta Descrição da Conte         TCIque acul para definir un filmo         1 (000)       x< 4/xxx         2 (cm)       x< x/xxx         2 (cm)       x< x/xxx         x< x/xxx       x< x/xxx         x< x       x         3 (cm)       x< x/xxx         x       x         x       x         x       x         x       x         x       x         x       x                                                                                                    |                               |                             |                                                                                                    |                        |                | O I          | istóri       | co de <i>l</i>  | lgende                 | unent                         | 05        |                       |                                                                 |      |   |
|----------------------------------------------------------------------------------------------------|-------------------------------|-----------------------------|----------------------------------------------------------------------------------------------------|------------------------|----------------|--------------|--------------|-----------------|------------------------|-------------------------------|-----------|-----------------------|-----------------------------------------------------------------|------|---|
| Consulta de Remessas         Arrade o cabeçado da coluna agri para agru par por ela         Lota Empresa Nome Fantasia       Data Operação Conta Descrição da Conter TC IT         Clique acui para defirir un fibro       Clique acui para defirir un fibro         1 (0001 e < excla excla                                                                                                    |                               |                             |                                                                                                    |                        |                | 3            | 6 <u>2</u> 6 | G.,             | <b>⊾</b> #1            | 9                             | 35%       | - 🔍                   |                                                                 | II A | u |
| Consulta de Remessas         Internet         Internet         Interne         Internet         Internet </th <th></th> <th></th> <th></th> <th></th> <th></th> <th></th> <th></th> <th></th> <th></th> <th></th> <th></th> <th>Segurarda - 10</th> <th></th> <th></th> <th></th>                                                                                                    |                               |                             |                                                                                                    |                        |                |              |              |                 |                        |                               |           | Segurarda - 10        |                                                                 |      |   |
| Consulta de Remessas<br>Consulta de Remessas<br>Arrade o rabezaño da roluna ani i para ago par par ela<br>Lotar Empresa Nome Fantasia<br>Clopa acui para definir un fibro<br>Clopa acui para definir un fibro<br>Clopa acui para defini |                               |                             |                                                                                                    |                        |                |              |              |                 |                        | topor n.                      | e terrele |                       |                                                                 |      |   |
| Consulta de Remessas         Atrade o cobeçado da colune agri para agru par por ela         Lota Empresa Nome Fantasia       Data Operação Conta Descrição da Conte ITC IT         I 10001       > 4 explan       Vizi Anzal e conta Descrição da Conte ITC IT         I 10001       > 4 explan       Vizi Anzal e conta Descrição da Conte ITC IT         I 10001       > 4 explan       Vizi Anzal e conta Descrição da Conte ITC IT         I 10001       > 4 explan       Vizi Anzal e conta Descrição da Conte ITC IT         I 10001       > 4 explan       Vizi Anzal e conta Descrição da Conte ITC IT         I 10001       > 4 explan       Vizi Anzal e conta Descrição da Conte ITC IT         I 10001       > 4 explan       Vizi Anzal e conta Descrição da Conte ITC IT         I 10001       > 4 explan       Vizi Anzal e conta Descrição da Conte ITC IT         I 10001       > 4 explan       Vizi Anzal e conta Descrição da Conte ITC IT         I 10001       > 4 explan       Vizi Anzal e conta Descrição da Conte ITC IT         I 10001       > 4 explan       Vizi Anzal e conta Descrição da Conte ITC IT         I 10001       > 4 explan       Vizi Anzal e conta Descrição da Conte ITC IT         I 10001       > 4 explan       Vizi Anzal e conta Descrição da Conte ITC IT         I 10001       > 4 explan       > 4 explan       E esplan </th <th></th> <th></th> <th></th> <th></th> <th></th> <th></th> <th>Rear In</th> <th></th> <th>erost</th> <th></th> <th>Date :</th> <th>Tain<br/>Distanti Sere</th> <th>farrinari e Inisii.</th> <th></th> <th></th>                                                                                                    |                               |                             |                                                                                                    |                        |                |              | Rear In      |                 | erost                  |                               | Date :    | Tain<br>Distanti Sere | farrinari e Inisii.                                             |      |   |
| Consulta de Remessas       Arrade n nahegahn da miline egi î para egit par pri ela       Lote Empresa Nome Fantasia     Data Operegão Contal Descrição da Conte     TC IT       Clique acui para definir un filtro       I (0001 × < ἀνόχε     ν.Χ.Ανχ     · < < < < < < < < < < < < < < < < < < <                                                                                                    |                               |                             |                                                                                                    |                        |                |              | the state    | OCCUPANA        |                        | Linguageator II<br>Not<br>Not | CANERSA   | Water 1 1 10 1        | 2 - 91686200<br>E 3 67673131311137313<br>E 3 676731331311137313 |      |   |
| Arrade nichegabinda mluna egi i para ego par por ela       Lota Empresa None Pantasia     Data Operação Contal Descrição da Conte     TC I T       Clique acui para definir um filmo       I (0001 × < 4x82x                                                                                                    | 0                             |                             | Consulta d                                                                                                    | e Remessas             |                |              |              |                 | 1004 - 1004 - 1004 - 1 |                               |           |                       | 1 1 1 1 1 1 1 1 1 1 1 1 1 1 1 1 1 1 1                           |      |   |
| Lote         Empresa         Nome Fantasia         Data Operação         Contal Descrição da Conte         TC         T           Clique acui para defirir un filtro         Clique acui para defirir un filtro         Clique acui para defirir un filtro         B         S           2         C011         XXX         XXXXX         XXXXX         B         S           3         3         C031         E < Mode                                                                                                    | Arraste o cahegalh            | o da coluna aqui para agrup | ar phr ela                                                                                                    |                        |                |              |              |                 |                        |                               |           |                       |                                                                 |      |   |
| Clique acul para defirir un filto           ✓         1 (0001)         × 4         >>>>         >>>>         >>>>>         >>>>>>>         >>>>>>>>>>>>>>>>>>>>>>>>>>>>                                                                                                    | Lote Empresa                  | Nome Fantasia               | Data Operação                                                                                                  | Contal Descrição da    | Conta IC       | г            |              |                 |                        |                               |           |                       |                                                                 |      |   |
| □     1 (0001)     ★ 4 (2004)     ★ 4 (2004)     ★ 4 (2004)     ★ 5 (2004)     ★ 5 (2004)       □     2 (0001)     ★ 4 (2004)     ★ 4 (2004)     ★ 5 (2004)     ★ 5 (2004)       □     3 (0001)     ★ 4 (2004)     ★ 4 (2004)     ★ 5 (2004)     ★ 5 (2004)       □     4 (0001)     ★ 4 (2004)     ★ 5 (2004)     ★ 5 (2004)       □     5 (0001)     ★ 4 (2004)     ★ 5 (2004)     ★ 5 (2004)                                                                                                    |                               |                             | Clque acui para                                                                                                | definir um filtro      |                |              |              |                 |                        |                               |           |                       |                                                                 |      |   |
| 2 (001)     2 (003)     B < S                                                                                                    | 1 (00)                        | * < 1000                    | VX AN                                                                                                    | ·· <                   | ris,∕xQervia B | s            |              |                 |                        |                               |           |                       |                                                                 |      |   |
| <ul> <li>図 0001 単く かんかん</li> <li>マルカイトング ・・・・マス 3人がイグ・人気なかい・ B S</li> <li>図 4 0001 単く かんかん</li> <li>マルカイトング ・・・・マス 3人がイグ・人気なかい・ B S</li> <li>□ 5 0001 キマ かんかん</li> <li>マルカムトング ・・・・マス 3人がイグ・人気なかい・ B S</li> </ul>                                                                                                    | 2 F011                        |                             | , and the second second second second second second second second second second second second second second se | 120                    | R              | 5            |              |                 |                        |                               |           |                       |                                                                 |      |   |
| <ul> <li>✓ 4 (000) 単く かんみ、 かんかん いっていない マンジングメール マインジングメール マクロ・ B S</li> <li>□ 5 (000) マイ かんみ、 マンジングメール マインジングメール S S</li> </ul>                                                                                                    | 3 COD1                        | fine washing                | when the                                                                                                    | · < × ×/1              | napojenih B    | 5            |              |                 |                        |                               |           |                       |                                                                 |      |   |
| 5 5000 × 6 may 2 - < < >3/2/2 - 8 5                                                                                                    | 🥑 4 COD1                      | € < -≫vγ                    | الرمالي ومالي والمراجع                                                                                         | ·· < * * * * * * / * / | - involution B | 5            |              |                 |                        |                               |           |                       |                                                                 |      |   |
|                                                                                                    | 🔲 5 COD1                      | and all and an              | x stractions."                                                                                                 | ··· << >4/1            | na poporte B   | s            |              |                 |                        |                               |           |                       |                                                                 |      |   |
|                                                                                                    |                               |                             |                                                                                                    |                        |                |              |              |                 |                        |                               |           |                       |                                                                 |      |   |
|                                                                                                    |                               |                             |                                                                                                    |                        |                |              |              |                 |                        |                               |           |                       |                                                                 |      |   |
|                                                                                                    |                               |                             |                                                                                                    |                        |                |              | 10.00        | e desende des a |                        |                               |           |                       |                                                                 |      |   |
|                                                                                                    |                               | Qtd: 5                      |                                                                                                    |                        |                | <b>D</b> ( 1 |              |                 |                        |                               |           |                       |                                                                 |      |   |
| Qtd: 5         24.4 1 4         24.4 1 4                                                                                                    | <b>144 44 4 5 15 15 15</b> 13 | · 法国 ()                     |                                                                                                    |                        |                | Pagin        | a 1 da :     |                 |                        |                               | 71        | 1                     |                                                                 |      |   |
| 야년:5         Página 1 de 1                                                                                                    |                               |                             |                                                                                                    |                        |                |              |              | -               |                        |                               |           |                       |                                                                 |      |   |
| 야년:5         Página 1 de 1           대 생 씨 ▶ ▶ ▶ 중                                                                                                    | <u>} Pesquisar</u>            |                             |                                                                                                    |                        |                | Seleciona    | r III (*     | j Imorin        | nir                    | 🗙 🗋am                         | celar     |                       |                                                                 |      |   |
| Qbd: 5     Página 1 de 1       IMI M M M M M M M M M M M M M M M M M M                                                                                                    |                               |                             |                                                                                                    |                        |                |              |              |                 |                        |                               |           |                       |                                                                 |      |   |

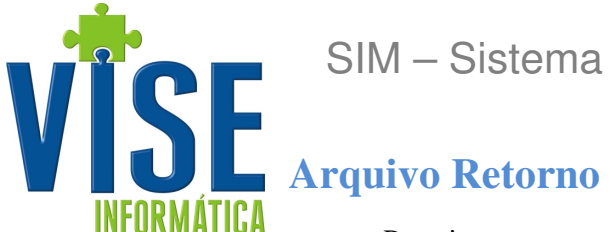

Para importar o arquivo de retorno gerado pelo banco, clique no menu Retorno e na janela seguinte selecione o banco e clique em carregar arquivo.

|                                                                  | Imp                                                      | ortação de Arquivo Retorno         | x          |
|------------------------------------------------------------------|----------------------------------------------------------|------------------------------------|------------|
|                                                                  | Carregar Arquivo 🔄 Inprimir retorno 🛛 🎧 Processar Arquiv | 🕫 🔀 Fechar                         |            |
|                                                                  | Banco 📓 Bradesco Bradesco 🔻                              |                                    |            |
|                                                                  | Empr. Tip                                                | Data Sacado                        | Operação / |
| O Vise -                                                         | marco ind SA. Itau                                       |                                    |            |
| Nova Remessa   🔑 Consultar Remessa   📅 Títulos 👻 🚺 Retorno 🕻     | Mercantil                                                |                                    |            |
| Dados do Títulos Dados do Cedente                                |                                                          |                                    |            |
| Lote Conta 💌                                                     | Banrisul<br>BANESTES Banests                             |                                    |            |
| Data Empresa                                                     | Dantotto                                                 |                                    |            |
| %Multa Jures % Juros Vr. Tp                                      |                                                          | <no data="" display="" to=""></no> |            |
| Ct. Custo Pl. Conta                                              |                                                          |                                    |            |
| Empr. Tipo Lancamento Número Cliente                             |                                                          |                                    |            |
| Clique aqui para de                                              |                                                          |                                    |            |
|                                                                  |                                                          |                                    |            |
|                                                                  |                                                          |                                    |            |
|                                                                  | Total: 0                                                 |                                    |            |
| <no data="" r<="" th="" to=""><th></th><th>Ш.</th><th></th></no> |                                                          | Ш.                                 |            |
|                                                                  |                                                          |                                    | 0%         |
|                                                                  |                                                          |                                    |            |
|                                                                  |                                                          |                                    |            |
| Otd Itens: 0                                                     |                                                          |                                    |            |
| 王 王 王 王 王 王 王 王 王 王 王 王 王 王 王 王 王 王 王                            |                                                          | ×                                  |            |
| Aguarde Carregando RKC RM 1401                                   |                                                          |                                    |            |
| REC_RM_1401 carregado                                            |                                                          | i 🥃                                |            |
| 20                                                               |                                                          | <u>×</u>                           |            |
| 1 de 0 Versão: 1.0.0.10 Diretório: V:\                           | 0%.                                                      |                                    |            |

Selecione o arquivo de retorno no diretório padrão, C:\Vise\ViseBoletos\Retorno. No arquivo de retorno o banco informa os títulos que foram registrados em cartório e os custos dos mesmos, os títulos não encontrados no VISERP (títulos que foram lançados direto no banco ou feito alteração dos dados), e os títulos pagos.

| 0                      |                                                         |                                                                                                    | Vise - Boletos       |                  |               |                | <br>× |
|------------------------|---------------------------------------------------------|----------------------------------------------------------------------------------------------------|----------------------|------------------|---------------|----------------|-------|
| 📔 Nova Remessa 🛛 🔎 Con | sultar Remessa 🛛 🗖                                      | Títulos 🝷 🚺 Ret                                                                                                    | orno 🛛 💭 Atualizar 🗍 | X Excluir remess | a 📄 🏹 Paramet | ros 🝷 🚺 Fechar |       |
|                        | Selecione o aro                                         | juivo de Retorno                                                                                                    | )                    |                  |               | ? 🛛            | ×     |
| Carregar Arquivo       | Examinar:                                               | 🚞 Retorno                                                                                                    |                      | ▼ G              | 🤌 📂 🖽-        |                |       |
| Banco Radesco Brad     | Documentos<br>recentes<br>Desktop<br>Meus<br>documentos | CB010500.RET     CB030500.RET     CB030500.RET     CB050500.RET     CB060400.RET     CB060400.RET     CB130400.RET     CB130400.RET     CCB200400.RET     CCB200400.RET     CCB200400.RET     CCB200400.RET     CCB200400.RET     CCB200400.RET     CCB200400.RET     CCB200400.RET | l                    |                  |               |                |       |
|                        | Meu computador                                          |                                                                                                    |                      |                  |               |                |       |
|                        |                                                         | Nome do arquivo:                                                                                                    | CB040500.RET         |                  | *             | Abrir          |       |
| -                      | Meus locais de<br>rede                                  | Arquivos do tipo:                                                                                                    |                      |                  | ~             | Cancelar       |       |
|                        |                                                         |                                                                                                    |                      |                  |               |                |       |
|                        |                                                         |                                                                                                    |                      |                  |               | 0%             |       |

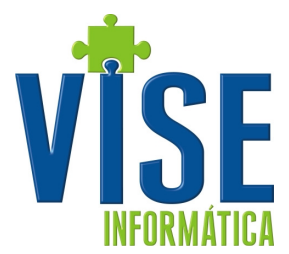

| -    |         |                   |                        |                         |               |                |                                         |                           |    |
|------|---------|-------------------|------------------------|-------------------------|---------------|----------------|-----------------------------------------|---------------------------|----|
|      |         |                   |                        | Importaç                | ão de Arquivo | Retorno        |                                         |                           | X  |
|      | Carreg  | ar Arquivo 🛛 🧯    | 🛓 Imprimir retorno 🛛 🐇 | 👌 Processar Arquivo 🛛 🚺 | Fechar        |                |                                         |                           |    |
|      | 0       |                   | Produces               |                         |               |                |                                         |                           |    |
| ва   | inco    | Bradesco          | srauesco               |                         |               |                |                                         |                           |    |
| mpr. | Tipo    | Número            | Nosso Número           | Valor                   | Data          | Sacado         |                                         | Operação                  | ^  |
|      |         |                   |                        |                         |               |                |                                         |                           |    |
|      | beração | : 23-Entrada      | do Titulo em Cartór    |                         | 00 1.1        |                | N                                       |                           | _  |
| 001  | ROM     | • <i>X4f~</i> AA  |                        | 2.880                   | ,00 / / / / / | >*> > v        | ~ ~ ~ ~ ~ ~ ~ ~ ~ ~ ~ ~ ~ ~ ~ ~ ~ ~ ~ ~ | 23-Entrada do Título em ( | Ca |
|      |         |                   | Qtde: 1                | 2.880,                  | .00           |                |                                         |                           |    |
|      |         |                   |                        |                         |               |                |                                         |                           |    |
| ∎ Op | peração | : 28-Débito d     | e tarifas/custas       |                         |               |                |                                         |                           | _  |
| 001  | ROM     | •X4/~~^           | ······                 | _                       |               |                | <u>۲۰۶۰۰</u> ۲                          | 28-Débito de tarifas/cus  | ta |
|      |         |                   | Qtde: 1                |                         |               |                | /                                       |                           |    |
|      |         |                   |                        | Drocos                  | con noto      | -              | _                                       |                           |    |
| E op | peração | TITULO NAC        | DENCONTRADO            | Proces                  | sar reco      | LIIO ?         |                                         |                           |    |
| 001  | DUP     | •***              | ······y                |                         |               |                | *                                       | TITULO NAO ENCONTRADO     |    |
| 001  | DUP     | \$XXXX            | ······×                |                         |               | 30             | all in                                  | TITULO NAO ENCONTRADO     |    |
| 001  | DUP     | •***              | ······×                |                         | 2 J 1 1       |                | ×                                       | TITULO NAO ENCONTRADO     |    |
| 001  | DUP     | <b>\$</b> *X:/X:< | ••••••                 | 1.212                   | ,99 20/4/2012 | Kro Nation . X | tore K                                  | TITULO NAO ENCONTRADO     |    |
|      |         |                   | Total: 6               | 10.611,                 | .97           |                |                                         |                           | ~  |
| H4 4 | K 4 🕨   | **                | <                      |                         | Ш             |                |                                         |                           | >  |
|      |         |                   |                        |                         |               |                |                                         | 0%                        |    |

Arquivo carregado agrupado por ocorrência, clique em sim para processar o retorno.

O arquivo de retorno pode ser impresso como mostra a figura abaixo.

|             |               |                     |                      | 🤤 Visualiza   | r                    |                  |                      |                        |                |                  |                  |                 |   |
|-------------|---------------|---------------------|----------------------|---------------|----------------------|------------------|----------------------|------------------------|----------------|------------------|------------------|-----------------|---|
|             |               |                     |                      | 🔒 🙏 🗛         | 🕘 75% 🔹 🔍            | 💷   I4 - 4       | 1                    | Fech                   | har            |                  |                  |                 |   |
|             | -             |                     |                      |               | -                    |                  |                      |                        |                |                  |                  |                 | - |
|             |               |                     |                      |               |                      |                  |                      |                        |                |                  |                  |                 |   |
| ſ           |               |                     | Importa              |               |                      |                  |                      |                        |                | pressao: II.0    |                  |                 |   |
| Carrena     | ar Arquiyo 🖡  | - Imprimir retorno  | Processor Orquivo    |               |                      |                  | Litu                 | los do arquivo Re      | torno          |                  |                  |                 |   |
| Carroge     | n Hildavo I   |                     | No mocessar Hirdanio |               | Ban co: Brad esco    |                  |                      |                        |                |                  |                  |                 |   |
| Banco 🕻     | 📅 Bradesco    | Bradesco            | -                    |               | Arquivo: CB210400    | D. RET           |                      |                        |                |                  |                  |                 |   |
| mor Tipo    | Número        | Nosso Número        | Valor                |               | Nosso Número         | Documento        | Sacado               |                        | Ven            | cimento Dat      | a Créd ito       |                 |   |
|             |               |                     |                      |               | VI. LOCTO            | + Outro + Cred.  | - valor IOF [- vr. D | sip. cobranga  - vr. c | xutta s De sp. | -Desctol+M       | ora / Mulita   = | Valor Kecebiclo |   |
| FI Operação | : 23-Entrada  | do Título em Cartór |                      |               | Bin presa: 362 N     | ~ <b>**</b> ***  | xx                   | ×××××                  |                |                  |                  |                 | = |
| 001 ROM     | · X44 ~~~     | ••••••              | 2.88                 |               | Operação Operaç      | ;äα 02EntradaCor | nimada               |                        |                |                  |                  |                 |   |
|             |               | Otde: 1             | 2,880                |               | 09.000000023-2       | <b>WWEXA</b>     | 18.28X×182.82        | <b>X</b> 3998          | ,              | 271141           |                  |                 |   |
|             |               |                     |                      |               | 1.213,00             | 00.0             | 0.00                 | 1,50                   | 00,0           | 0.00             | 00,0             | 0,00            |   |
| Operação    | : 20-Débito d | le terifes/custes   |                      |               | 11                   | * ***            |                      |                        |                |                  |                  | Sub total: 0,00 |   |
| 001 ROM     | i . Xapano    | •••••               | 2,88                 |               | Otradan Obeac        | cad Withinfadame | erada                |                        |                |                  |                  |                 |   |
|             |               | Otde: 1             | 2.88                 |               | 09.00000000020-8     | 259293<br>1000   | 0.001                | 0.00                   | 0.00           | 8969999<br>0.001 | 0.001            | 0.00            |   |
|             |               | Ques 1              | 21000                |               | 09.00000000021-6     | \$100 ×          |                      | 0.00                   | 1000           | 811.1 /          | 0.00             | 0,00            |   |
|             |               |                     |                      |               | 1.212,99             | 00,0             | 0.00                 | 00.0                   | 00,0           | 0,00             | 0.00             | 0.00            |   |
|             | · TITULO NA   | O ENCONTRADO        | 1.21                 |               | 09.00000000022-4     | \$*****<br>0.00  | 0.001                | o ool                  | ×              | 271417<br>0.001  | 0.001            | 0.00            |   |
|             | · × • × •     |                     | 1.21                 |               | 1.2.2.2.2            |                  | 1.00                 | 0.20                   | 0,000          | 0.000            | 0,20             | Sub total: 0.00 |   |
|             | - X 4 4 X     | +                   | 1.21                 |               | Operação Operac      | cão 23Entada do  | Titub em Catóio      |                        |                |                  |                  |                 |   |
|             | - XAXA        |                     | 1.21                 |               | 09.0000000000-8      | W. COLO          | MAN NO YOURY         | www.w                  |                | N.H.             |                  |                 |   |
| 001 001     |               | Tabali              | 10.41                |               | 2.880,00             | 0.00             | 00,0                 | 90.0                   | 00,0           | 0.00             | 00,0             | 0.00            |   |
| 1444        |               | IULdi: 0            | 10.011               |               |                      |                  |                      |                        |                |                  |                  | Sub total: 0,00 |   |
|             | <b>77 171</b> |                     |                      |               | <b>โกรลดัก</b> โกรลด | får 28Dehindet   | nia:/custae          |                        |                |                  |                  |                 |   |
|             |               |                     |                      |               | 09.00000000020-8     | <b>X106</b> 00   |                      |                        |                | antes -          |                  |                 |   |
|             |               |                     |                      | Dágina 1 de 1 | 2.880,00             | 00.0             | 0,00                 | 6.24                   | 00,0           | 0,00             | 00,0             | 0,00            | × |
|             |               |                     |                      | Payina 1 de 1 |                      |                  |                      |                        |                |                  |                  |                 |   |

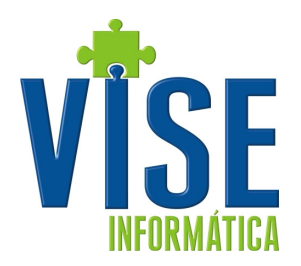

Sugestões de melhoria para este e outro manual podem ser enviadas para

suporte@vise.inf.br

Suas sugestões são sempre bem vindas.